## DSPIRA GnuRadio Lessons Lesson 2: Multiple Signal Sources

In this activity you will construct a program that is a signal generator comprised of multiple sine waveforms with the ability to control their amplitudes and frequencies. These are added together to create a more complex output.

## **Build a Two Waveform Signal Generator**

- Open your signal source frequency file from Lesson 1.
- Save as ... using a new file name.

We will be working with sine waveforms.

- In the *Signal Source* block, change the *Waveform* type to "Sine". Also change the name of *Frequency* to "frequency1" and *Amplitude* to "amplitude1".
- In the *QT GUI Range* block for "frequency", change the *ID* to "frequency1", and in the *QT GUI Range* block for "amplitude", change the *ID* to "amplitude1".
- Add a second signal source by completing the following:
  - Copy the frequency1 *QT GUI Range* block, and paste it on the canvas. Then change the *ID* to "frequency2".
  - Copy the amplitude1 *QT GUI Range* block, and paste it on the canvas. Open this block, and change *ID* to "amplitude2".
  - Click on the *Signal Source* block and copy it (right-click Copy, or ctrl-c) and paste it on the canvas.
    [Alternately, import a *Signal Source* block from the library on the right. Be sure to change the *Waveform* type to "Sine".]

In this new *Signal Source* block change the *Frequency* to "frequency2" and *Amplitude* to "amplitude2".

- Delete the connections from the original *Signal Source* block. (Highlight and hit "Delete".)
- Add an Add block to the canvas. Make sure its IO Type is set to "float".
- Connect both *Signal Source* blocks to the inputs of the *Add* block, one to each input.
- Connect the output of the *Add* block to the *Audio Sink* and *QT GUI Sink*.
- Your canvas should look similar to the following:

Options Title: Not titled yet

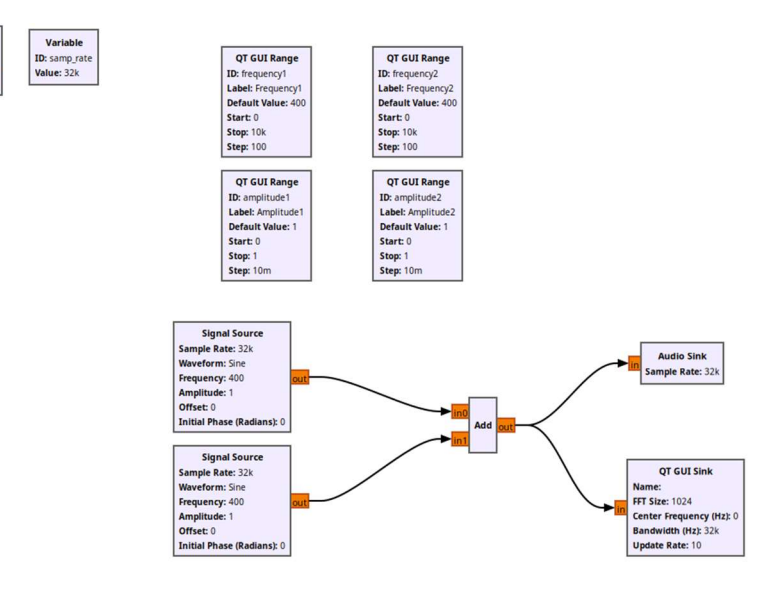

- Run the program.
- Explore the graphical displays and audio output while changing the frequencies and amplitudes.

## **Build a Three Waveform Signal Generator**

- Add a third signal source:
  - Repeat the steps above to add a third *Signal Source*. Be sure to add the appropriate frequency and amplitude variables by adding additional *QT GUI Range* blocks.
  - Change the *Num Inputs* in the *Add* block to "3".
  - Run the program and explore the output audio and the displays by the changing the frequencies and amplitudes of each input.

## **Build a six Waveform Signal Generator**

- Add 3 more signal sources to make a signal generator comprised of 6 sine waveforms.
- We will be using this in Lessons 3 and 4.